## ACCa1

- 1. Avvia il programma Microsoft Access per la gestione delle basi di dati.
- 2. Apri il <u>Database</u> esistente *Biblioteca\_Mia*.
- 3. Apri la Tabella [Elenco libri] ed ingrandisci la finestra a tutto schermo.
- 4. Ordina i libri in ordine alfabetico crescente in base al titolo.
- 5. Ordina i libri in ordine numerico crescente in base all'anno di pubblicazione.
- 6. Ordina i libri in ordine numerico decrescente in base al numero d'inventario.
- Utilizza il <u>Filtro in base a selezione</u> per visualizzare solo i libri della casa editrice Mondadori. Subito dopo fai riapparire tutti i libri rimuovendo il Filtro.
- 8. **Utilizza** il Filtro in base a selezione per **visualizzare** solo i libri dell' autore G.Ferroni. Subito dopo **fai riapparire** tutti i libri rimuovendo il Filtro.
- Utilizza il <u>Filtro in base a Maschera</u> per visualizzare solo i libri della casa editrice Hoepli. Rimuovi il Filtro.
- 10. **Utilizza** il Filtro in base a Maschera per **visualizzare** solo i libri della casa editrice Hoepli il cui prezzo varia tra 10 e 8 euro. **Rimuovi** il Filtro.
- 11. Esci dal programma Microsoft Access dopo aver salvato le modifiche fatte.
- 12. Riavvia il programma Microsoft Access.
- 13. Apri il Database *Biblioteca\_Mia* e la Tabella [Elenco libri].
- 14. Utilizza il comando Trova per individuare il libro nel cui titolo è presente la parola Berkeley; aggiungi dopo questa parola la sigla "(USA)" e salva.
- 15. Conta quanti sono i libri di Architettura e quanti sono quelli di Urbanistica.
- 16. Conta quanti sono i libri contenuti nello scaffale Al.
- 17. Cambia il colore dei caratteri da Blu a Nero.
- Modifica la visualizzazione della griglia in modo che si vedano solo le colonne e non si vedano le righe.
- 19. Modifica la visualizzazione della griglia in modo che le colonne si vedano di colore grigio.
- 20. Dopo **ripristina** la visualizzazione della griglia com'era prima (visibili colonne e righe di colore grigio scuro).

- 21. Utilizza il Filtro in base a selezione per visualizzare solo i libri della Hoepli. Rimuovi il Filtro.
- 22. Utilizza il Filtro in base a Maschera per visualizzare solo i libri di Ingegneria editi dalla Hoepli.Rimuovi il Filtro.
- 23. **Utilizza** il Filtro in base a maschera per **visualizzare** solo i libri della casa editrice Hoepli e Mondadori. **Rimuovi** il filtro.
- 24. Esci dal programma Microsoft Access dopo aver salvato le modifiche fatte.